## **Registration process**

Step by step

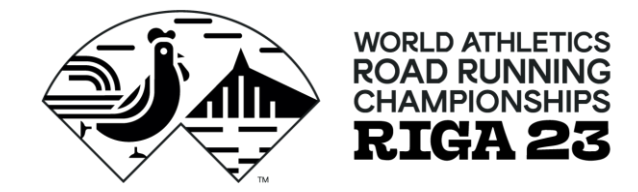

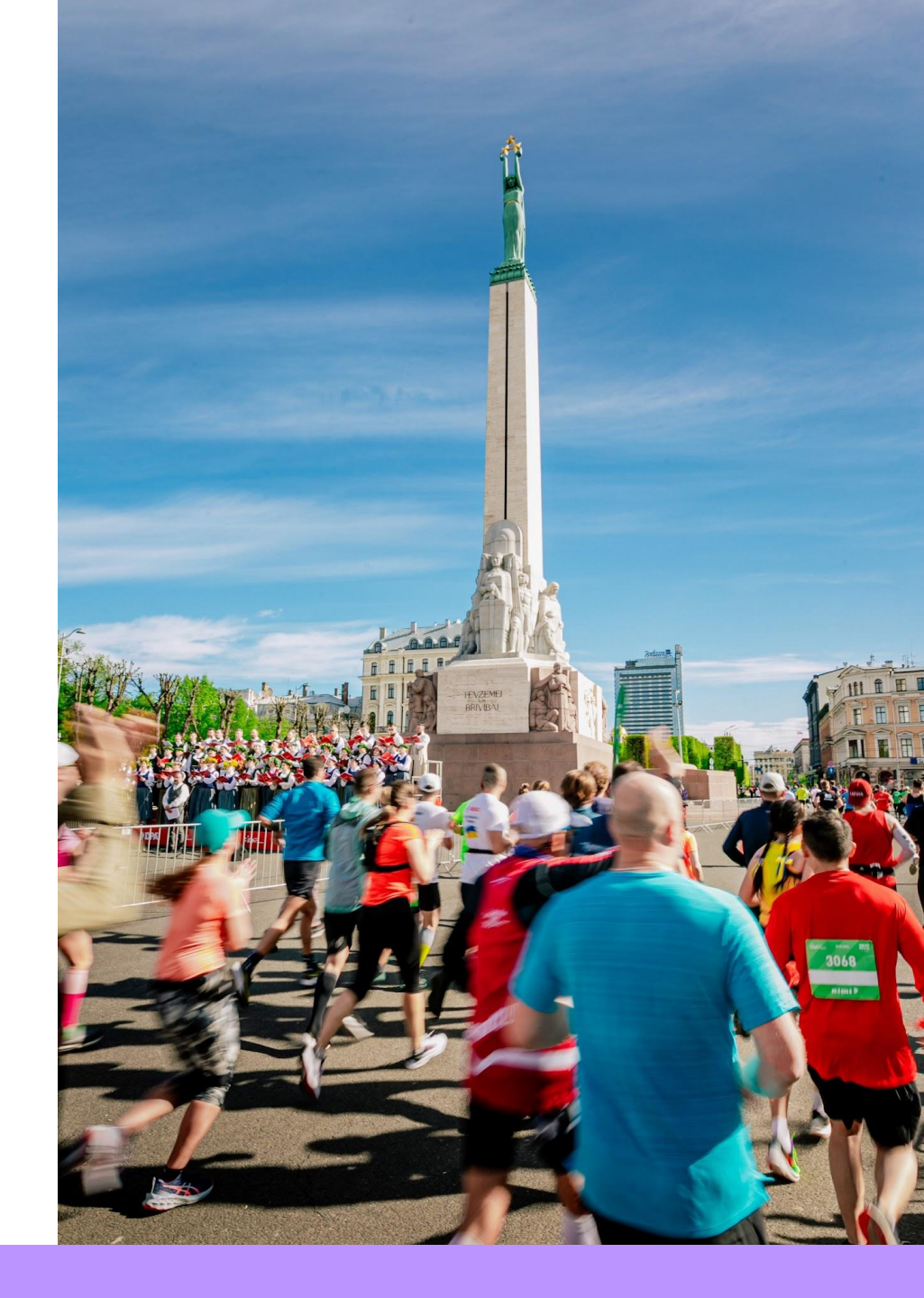

### Creating a profile

To apply for participation in the Championships, it is necessary to create your own profile.

| User data<br>E-mail            | Create a new user account<br>Here you create a new user account, that you<br>then use when you register yourself or |
|--------------------------------|----------------------------------------------------------------------------------------------------|
| Password                       | unlimited number of participants.                                                                                   |
| Login<br>Forgot Your Password? | Create account                                                                                                    |

Please enter your e-mail and password to log in.

#### https://ej.uz/wrrc\_registration

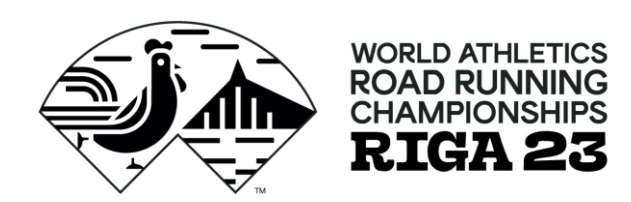

#### Register for a run

Creating a profile does not guarantee participation in the race, so it is necessary to register for your chosen distance.

To do this, click on the «New Participant» button.

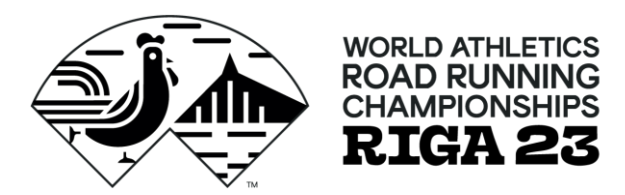

#### List of all participants.

| lame          | Race      | Gender | Age Group | Payment Status | Actions |
|---------------|-----------|--------|-----------|----------------|---------|
| lo participa  | nts found |        |           |                |         |
| io participal | nts iound |        |           |                |         |

#### Step no. 3 Fill in or edit participant information. Fields marked with an \* are mandatory. Participant data **Participant data** Female (♀) Sex \* First name \* Fill in all the necessary fields, indicating Last name \* correct information. Nationality \* Latvia Birthday Club: RSU I participate in \* please choose . Club The email field is especially important Latvia Country because the registration confirmation +371 1234567 Phone email will be sent to it later. Email Back Next

Male (3)

0

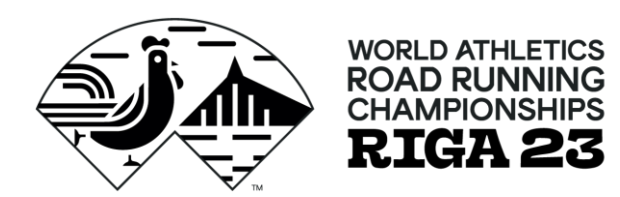

### **Extra services**

Here you can choose various additional items for purchase.

#### Bookable services

Please fill in these forms and choose the additional services you want to book.

| ▼ T-shirt                                                                                                    |                  | (24.99 EUR) |
|----------------------------------------------------------------------------------------------------|------------------|-------------|
| Official T-shirt                                                                                                    | Size             |             |
|                                                                                                    | Select your size | Ŧ           |
|                                                                                                    |                  |             |
| ✓ Bag check FREE OF CHARGE                                                                                                    |                  |             |
| Please add this option if you want to use the official bag check. If you opt<br>in, you will receive the official event bag for storing your personal<br>belongings at the start and finish area. |                  |             |
|                                                                                                    |                  |             |

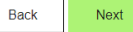

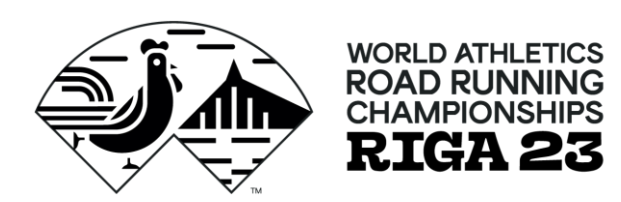

### Coupon code

If You have a coupon code, please enter the code and click on the «Next» button.

Coupon code: RIGA23RSU187

Open until September 15.

| If you purcha   | sed a coupon code, you c | an redeem it here. |   |  |
|-----------------|--------------------------|--------------------|---|--|
|                 | Coupon code              |                    | Ø |  |
| Only one of the | ne above discounts can b | edeemed            |   |  |

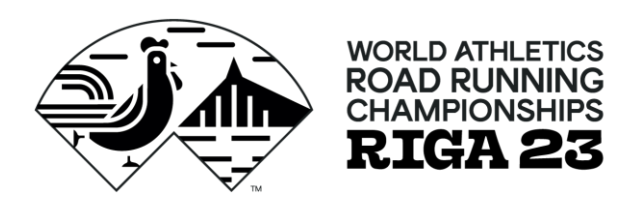

#### Data confirmation

Confirm that you have read and agree to the event regulations and privacy policy.

# Subscription to news updates is optional.

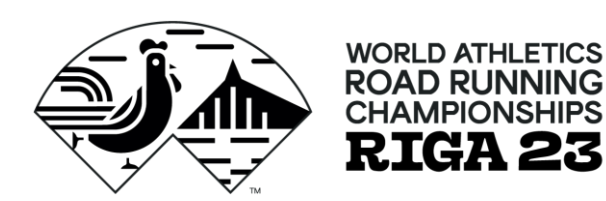

| Data of participant |                        |
|---------------------|------------------------|
| Sex                 | Female (2)             |
| First name          | Ulla                   |
| Last name           | tests                  |
| Nationality         | Latvia                 |
| Birthday            | Feb 2, 1994            |
| l participate in    | Mile                   |
| Club                | WRRC ROCKS             |
| Country             | Latvia                 |
| Phone               | +37129248258           |
| Email               | ulla.ozollapa@necom.lv |
|                     |                        |

| Tou have chosen the following | g items.  |       |
|-------------------------------|-----------|-------|
| Entry fee - Mile              |           | 14.00 |
|                               | Total Sum | 14.00 |
|                               |           |       |
|                               |           |       |
| Consent                       |           |       |

I agree with the below mentioned:

- I am fully responsible about my or my registered team's member health condition and ability to complete the distance;
- I am fully aware that organizers SIA "Nords Event Communications" are not responsible about injuries occurred to me and my team members during the race;
- . I am informed that my and my teams members race participation fee is non-refundable;
- I am informed that event on Sept 30 Oct 1, 2023 can be real or might be virtual, or the race dates can be changed, depending on the restrictions set by Latvian government on public events' regulations and legislation;
- I and my team members agree to data processing by SIA "Nords Event Communications" for organizing, provisional and up-keeping of the race, including I agree my and my team member results to be published online after the race by SIA "Nords Event Communications";
- I and my team's members have read and understand, as well as I and them agree and commit to observe the Race Rules.

#### Data protection

I understand, affirm and agree with the below mentioned:

- The event is organized by SIA "Nords Event Communications", legal address 40-24 Brivibas street, Riga, that is considered as data processor for the personal data for the use of the event;
- Race Rules and "Privacy regulation" among other things describes the personal data procession procedures for the organizing, provisional and up-keeping purposes;
- I have read the World Athletics Road Running Championships in Riga privacy policy;
- I have read and accept the payment terms desctibed in the Race Rules.

I would like to receive news from World Athletics

Back Add to shopping basket

## Step no. 7 End of registration

Click on the «To checkout» button.

#### World Athletics Road Running Championships in Riga

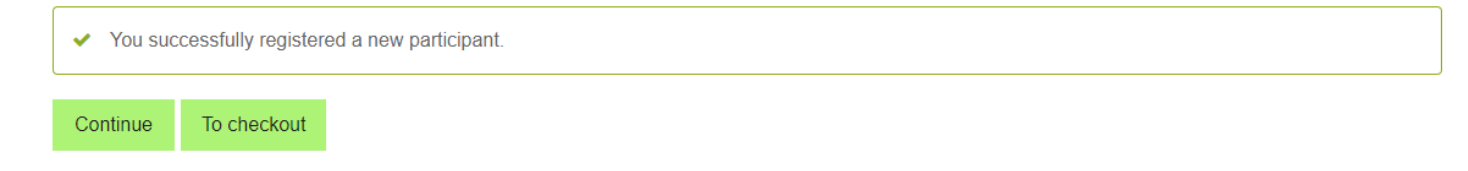

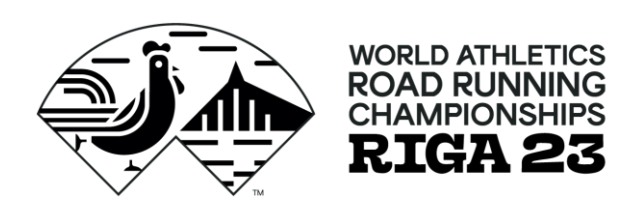

### Payment

Choose the «Credit Card» payment option.

| O Credit C                  | Card VISA 💷                                      |  |  |
|-----------------------------|--------------------------------------------------|--|--|
| <ul> <li>Invoice</li> </ul> | Commission fee for invoice preparation 4.84 EUR. |  |  |

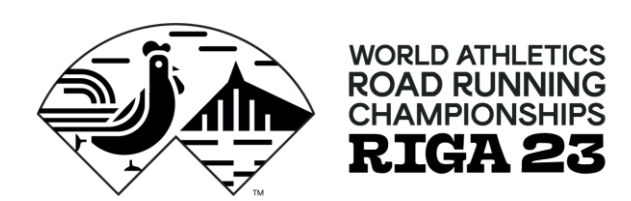

If any questions, please write to <u>riga23@necom.lv</u>

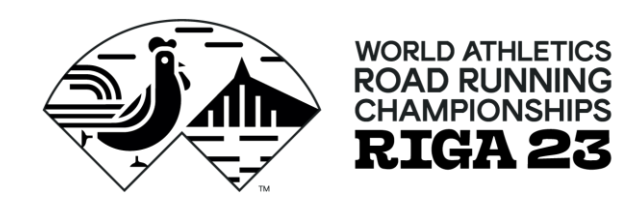

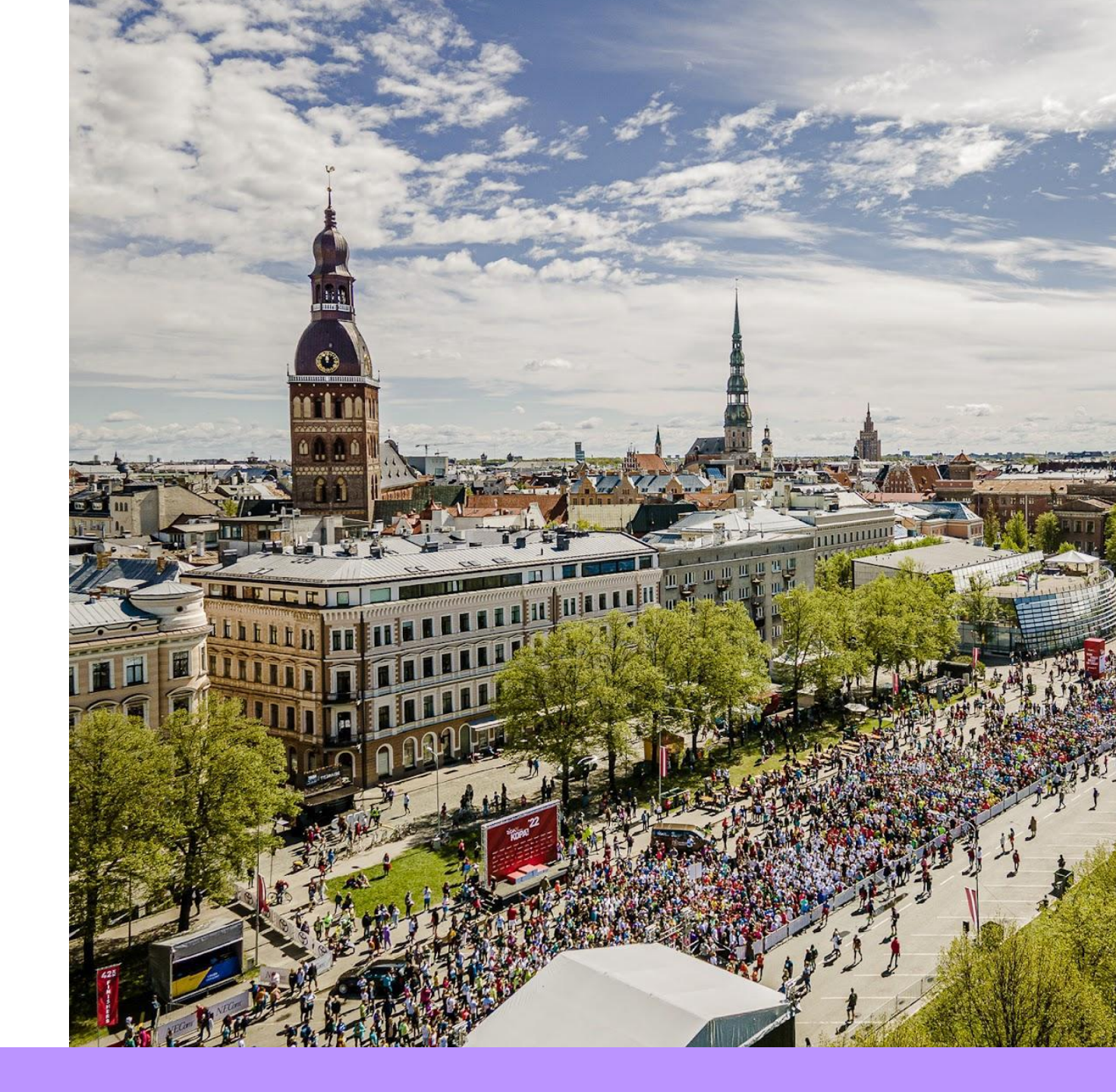